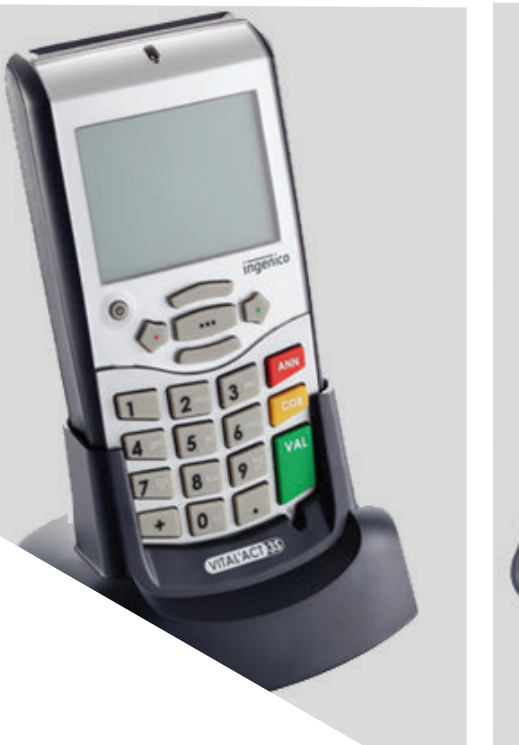

## VITAL'ACT-3S BLEU

Mise à jour du lecteur MAC

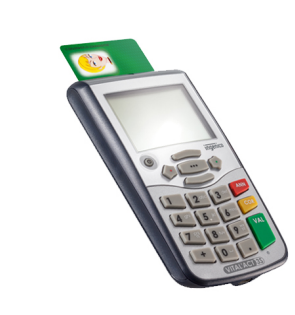

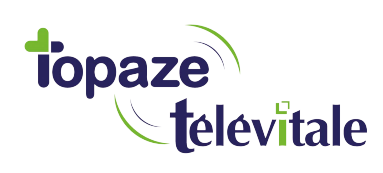

Topaze Télévitale - mars 2018 - Document confidentiel - toute reproduction est interdite

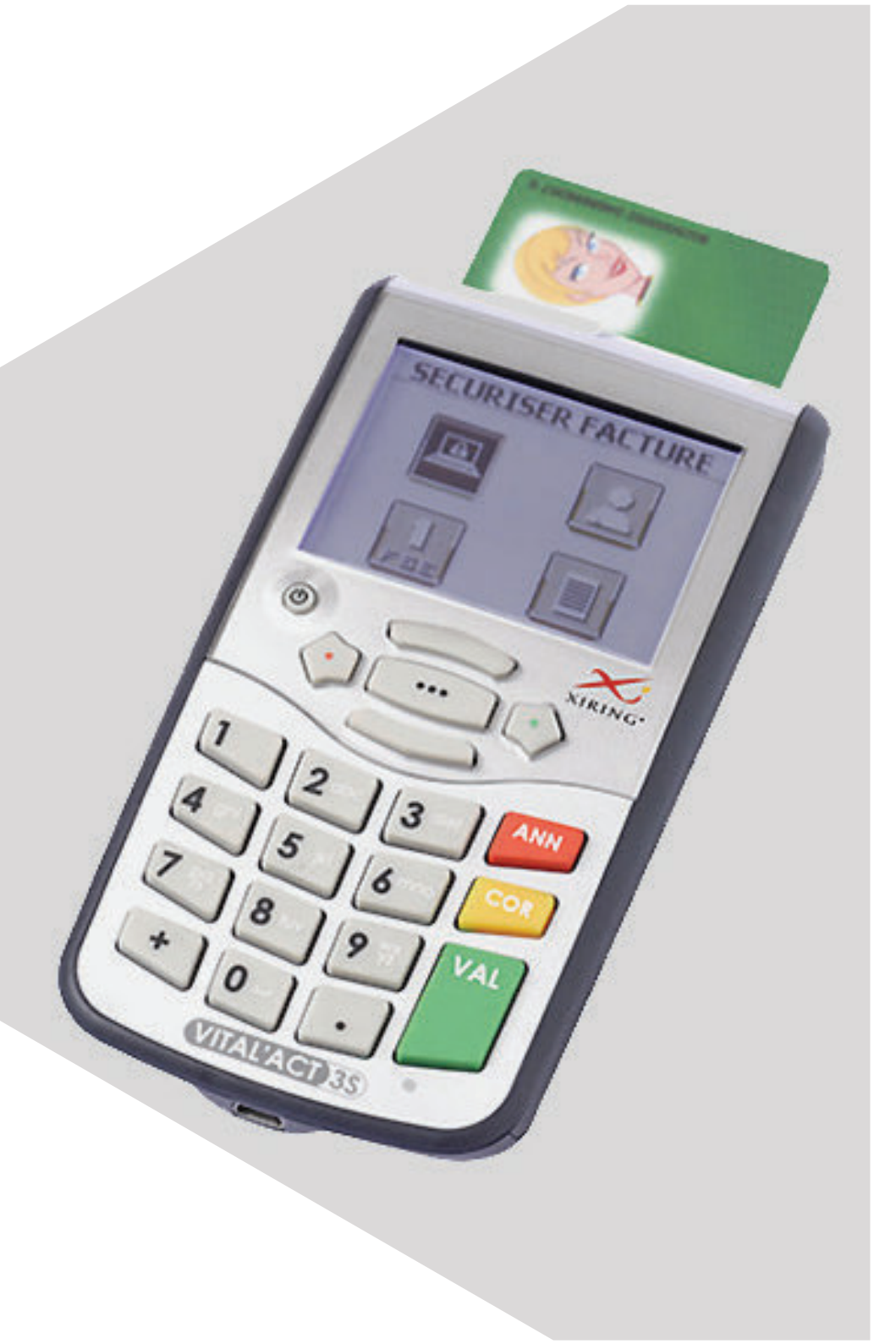

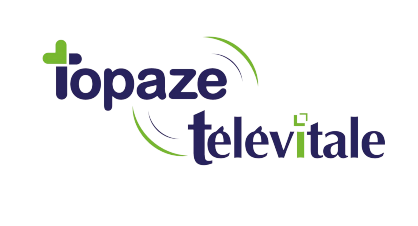

## **PREREQUIS**

Cette procédure permet de mettre à jour le lecteur de carte vitale et de bénéficier des dernières évolutions du cahier des charges SESAM-Vitale Addendum7.

Avant de démarrer la mise à jour, veillez à 1/ fermer toutes vos applications et logiciels santé 2/ vous munir de la clé USB contenant le fichier de mise à jour 3/ vous munir de la carte de déblocage

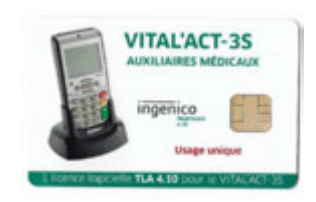

Vous pouvez dès à présent suivre la procédure de mise à jour de votre lecteur VITAL ACT 3S\_bleu.

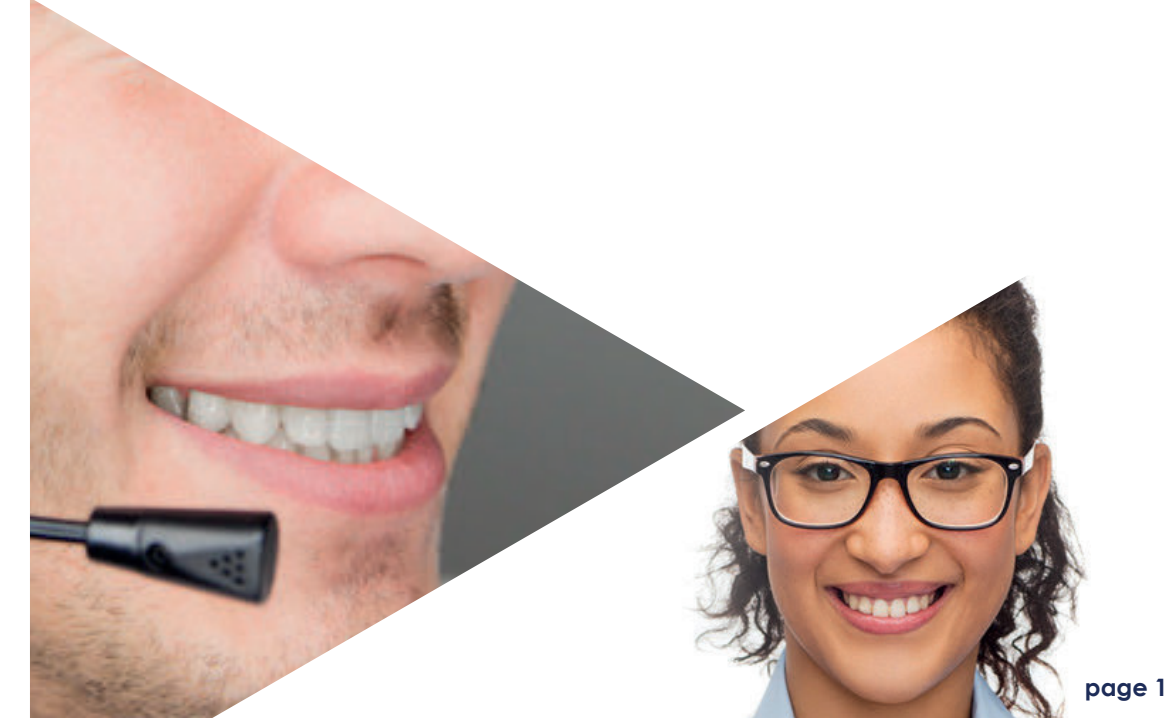

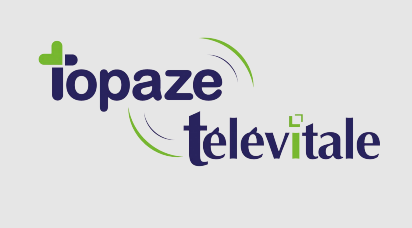

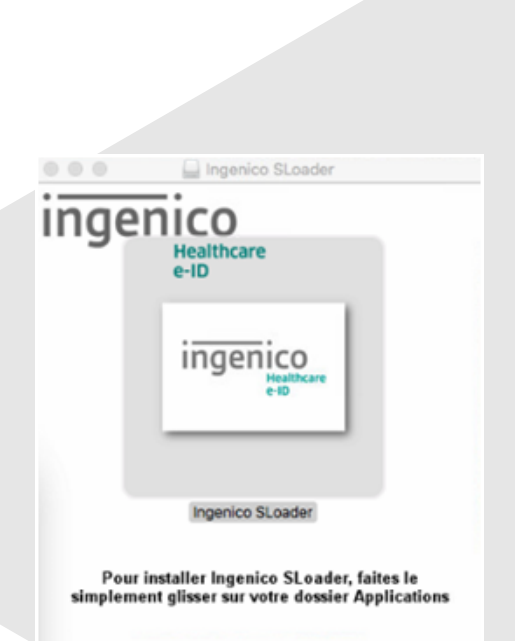

1 Insérer la clé USB sur votre MAC

2 Ouvrir la clé USB nommée INGE\_ADD7 se trouvant dans votre FINDER et double cliquer sur le fichier nommé "ETAPE 1"

topaze televitale

> **3** Le logo d'INGENICO apparait, glisser l'image dans le menu APPLICATION se trouvant à gauche du Finder.

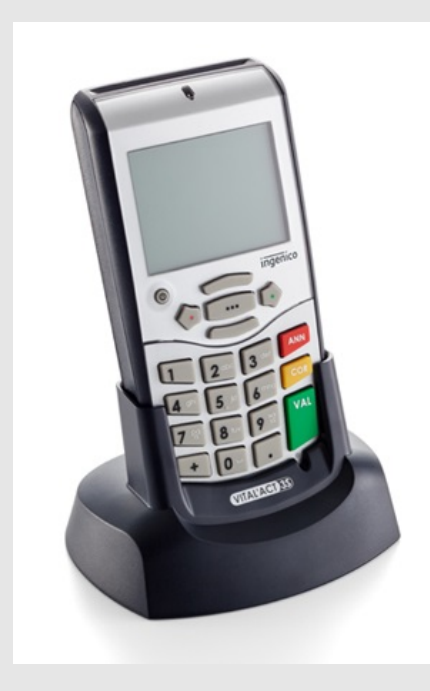

**4** Branchez le lecteur et <u>déchargez-le</u> dans votre logiciel de facturation SESAM-VITALE

**5** Fermez ensuite votre logiciel de facturation. Ouvrez le logiciel de mise à jour qque vous avez téléchargé.

| • •                          |     |                             | Applications |                           |              |             |  |
|------------------------------|-----|-----------------------------|--------------|---------------------------|--------------|-------------|--|
| < >                          |     |                             | 1 C          |                           | Q Rechercher |             |  |
| woris                        |     | Nom                         | ^            | Date de modification      | Taille       | Туре        |  |
| Could Drive                  |     | 😵 Aide-mémoire              |              | 21 mars 2018 à 16:20      | 9,8 Mo       | Application |  |
| @.u.s                        |     | Ra Aperçu                   |              | 21 mars 2018 à 16:20      | 37,4 Mo      | Application |  |
| (m) AirDrop                  |     | App Store                   |              | 21 mars 2018 à 16:20      | 1,3 Mo       | Application |  |
| Récents                      |     | Automator                   |              | 21 mars 2018 à 16:20      | 8,5 Mo       | Application |  |
| Documents                    |     | Calculette                  |              | 21 mars 2018 à 16:20      | 5,7 Mo       | Application |  |
|                              |     | 🔯 Calendrier                |              | 21 mars 2018 à 16:20      | 20,8 Mo      | Application |  |
| Bureau                       |     | Konnexion Bureau à Distance |              | 9 février 2017 à 17:46    | 16,1 Mo      | Application |  |
| O Téléchargements            |     | Contacts                    |              | 21 mars 2018 à 16:20      | 19,9 Mo      | Application |  |
| A                            | -   | B Dashboard                 |              | 21 mars 2018 à 16:20      | 568 Ko       | Application |  |
| ywy Applications             |     | Dictionnaire                |              | 21 mars 2018 à 16:20      | 2,9 Mo       | Application |  |
| opareils                     |     | -3- Echecs                  |              | 21 mars 2018 à 16:20      | 7,9 Mo       | Application |  |
| BOOTCAMP<br>☐ TeamViewerQS ≜ |     | S FaceTime                  |              | 21 mars 2018 à 16:20      | 8,3 Mo       | Application |  |
|                              |     | ▶ 🛅 HP                      |              | 30 novembre 2017 à 14:45  |              | Dossier     |  |
|                              | -   | HP Easy Scan                |              | 22 février 2017 à 13:50   | 223,7 Mo     | Application |  |
| Disque distant               |     | iBooks                      |              | 21 mars 2018 à 16:20      | 50,5 Mo      | Application |  |
|                              | . 1 | Ingenico SLoader            |              | 26 septembre 2017 à 16:10 | 291 Ko       | Application |  |
| ingenico scoa =              | 1   | ① iTunes                    |              | 21 mars 2018 à 16:08      | 267,4 Mo     | Application |  |
| INGE_ADD7 ≜                  | -   | Caunchpad                   |              | 21 mars 2018 à 16:20      | 1,3 Mo       | Application |  |
| artagó(s)                    |     | Lecteur DVD                 |              | 21 mars 2018 à 16:20      | 23,9 Mo      | Application |  |
|                              |     | Livre des polices           |              | 21 mars 2018 à 16:20      | 12,9 Mo      | Application |  |
|                              |     | 🛸 Mail                      |              | 21 mars 2018 à 16:20      | 30,9 Mo      | Application |  |
|                              |     | C Messages                  |              | 21 mars 2018 à 16:20      | 17 Mo        | Application |  |
|                              |     | Microsoft Remote Desktop    |              | 5 octobre 2017 à 18:15    | 39,1 Mo      | Application |  |
|                              |     | Microsoft Remote Desktop    |              | 4 mai 2018 à 14 Notes     |              | Dossler     |  |
| Violet                       |     | Mission Control             |              | 21 mars 2018 à 16:20      | 867 Ko       | Application |  |

**6** Ouvrir le menu APPLICATION et double cliquer sur le logiciel nommé "Ingenico Sloader"

| 000                | Ingenico SLoader                                      |
|--------------------|-------------------------------------------------------|
| ingenio            | V3S Version Mini APP                                  |
| Etat du lec        | eur : 🕑 Votre lecteur est connecté au port USB        |
|                    | Vous pouvez commencer le chargement d'une application |
|                    | Sélectionner l'application à charger :                |
|                    | Vital'Act-3S                                          |
|                    | Ce programme va effacer l'application courante        |
|                    |                                                       |
| © Ingenico Healtho | Démarrer                                              |

7 Cliquer sur DEMARRER et laisser la mise à jour se terminer

8 Cliquer sur OK au message de fin d'opération et fermer les fenêtres Sloader et celle du logo INGENICO.

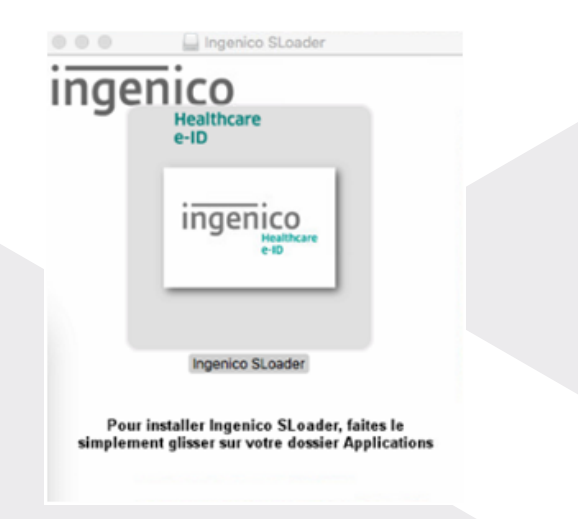

**9** Ouvrir la clé USB à gauche du Finder portant le nom INGE\_ADD7 pour ouvrir le fichier nommé « ETAPE 2 » pour faire apparaitre le logo INGENICO Ingenico SLoader Healthcare e-ID Ingenico SLoader Meathcare Healthcare Healthcare H

10 Glisser l'image d'INGENICO dans le menu APPLICATION se trouvant à gauche du Finder.

| • •                                                                                                    | Ap                            | plications                |               |             |  |
|----------------------------------------------------------------------------------------------------|-------------------------------|---------------------------|---------------|-------------|--|
|                                                                                                    |                               |                           | Q, Rechercher |             |  |
| voris                                                                                                    | Nom                           | Date de modification      | Taille        | Туре        |  |
| iCloud Drive  AirDrop  Récents Documents                                                                            | S Aide-mémoire                | 21 mars 2018 à 16:20      | 9,8 Mo        | Application |  |
|                                                                                                    | Fis Aperçu                    | 21 mars 2018 à 16:20      | 37,4 Mo       | Application |  |
|                                                                                                    | App Store                     | 21 mars 2018 à 16:20      | 1,3 Mo        | Application |  |
|                                                                                                    | Automator                     | 21 mars 2018 à 16:20      | 8,5 Mo        | Application |  |
|                                                                                                    | Calculette                    | 21 mars 2018 à 16:20      | 5,7 Mo        | Application |  |
|                                                                                                    | 🔯 Calendrier                  | 21 mars 2018 à 16:20      | 20,8 Mo       | Application |  |
| 🛛 Bureau                                                                                                    | K Connexion Bureau à Distance | 9 février 2017 à 17:46    | 16,1 Mo       | Application |  |
| Téléchargements                                                                                                    | B Contacts                    | 21 mars 2018 à 16:20      | 19,9 Mo       | Application |  |
| Applications                                                                                                    | B Dashboard                   | 21 mars 2018 à 16:20      | 568 Ko        | Application |  |
| wy Applications                                                                                                    | Dictionnaire                  | 21 mars 2018 à 16:20      | 2,9 Mo        | Application |  |
| parells<br>BOOTCAMP<br>TeamViewerQS ≜<br>Disque distant<br>Ingenico SLoa ≜<br>INGE_ADD7 ≜<br>rtag6(s)<br>Tout<br>gs | - Échecs                      | 21 mars 2018 à 16:20      | 7,9 Mo        | Application |  |
|                                                                                                    | FaceTime                      | 21 mars 2018 à 16:20      | 8,3 Mo        | Application |  |
|                                                                                                    | ▶ 🛅 HP                        | 30 novembre 2017 à 14:45  |               | Dossier     |  |
|                                                                                                    | HP Easy Scan                  | 22 février 2017 à 13:50   | 223,7 Mo      | Application |  |
|                                                                                                    | iBooks                        | 21 mars 2018 à 16:20      | 50,5 Mo       | Application |  |
|                                                                                                    | Ingenico SLoader              | 26 septembre 2017 à 16:10 | 291 Ko        | Application |  |
|                                                                                                    | ITunes                        | 21 mars 2018 à 16:08      | 267,4 Mo      | Application |  |
|                                                                                                    | d Launchpad                   | 21 mars 2018 à 16:20      | 1,3 Mo        | Application |  |
|                                                                                                    | Lecteur DVD                   | 21 mars 2018 à 16:20      | 23,9 Mo       | Application |  |
|                                                                                                    | Livre des polices             | 21 mars 2018 à 16:20      | 12,9 Mo       | Application |  |
|                                                                                                    | 🛸 Mail                        | 21 mars 2018 à 16:20      | 30,9 Mo       | Application |  |
|                                                                                                    | C Messages                    | 21 mars 2018 à 16:20      | 17 Mo         | Application |  |
|                                                                                                    | Microsoft Remote Desktop      | 5 octobre 2017 à 18:15    | 39,1 Mo       | Application |  |
| Jaune                                                                                                    | Microsoft Remote Desktop      | 4 mai 2018 à 14 Notes     |               | Dossier     |  |
| Violet                                                                                                    | Mission Control               | 21 mars 2018 à 16:21      | 867 Ko        | Application |  |

11 Ouvrir le menu APPLICATION et double cliquer sur le logiciel nommé Ingenico Sloader:

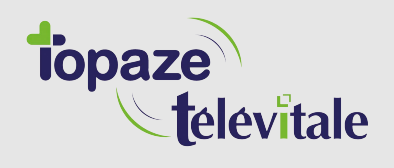

| 00               | Ingenico SLoader                                                                                                    |
|------------------|----------------------------------------------------------------------------------------------------|
| ingenic          | V3S Version 4.19 fw 15.08                                                                                                    |
| Etat du leo      | eteur : 🕑 Votre lecteur est connecté au port USB                                                                                                    |
|                  | Vous pouvez commencer le chargement d'une application                                                                                                |
|                  | Sélectionner l'application à charger :                                                                                                    |
|                  | Vital'Act-3S                                                                                                    |
|                  | Ce programme va charger la mise à jour de l'application TLA Vital'Act-3S<br>en version 4.19.02 ainsi que la mise à jour du firmware en version 15.08 |
|                  |                                                                                                    |
| Ingenico Healtho | Démarrer                                                                                                    |

- 12 Cliquer sur DEMARRER et laisser la mise à jour se terminer
- **13** Cliquer sur OK au message de fin d'opération et fermer les fenêtres Sloader et celle du logo INGENICO.

14 Le lecteur va ensuite vous demander d'introduire la carte de déblocage : "Terminal verrouillé : Insérez la carte de déverrouillage dans le coupleur vitale". Introduisez votre carte dans la fente prévue.

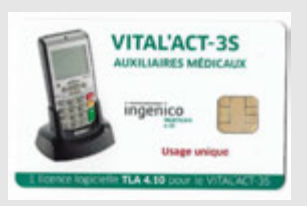

**15** Le lecteur affiche "Application activée". Cliquez sur le bouton "Valider" du lecteur et retirer la carte.

16 Vous pouvez fermer le logiciel de mise à jour.

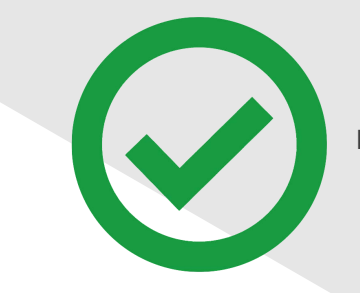

La mise à jour est terminée

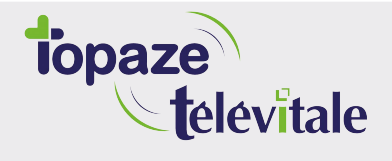

Merci d'avoir suivi notre tutoriel

## Si vous avez besoin d'aide, envoyez un email à : support@topaze.com

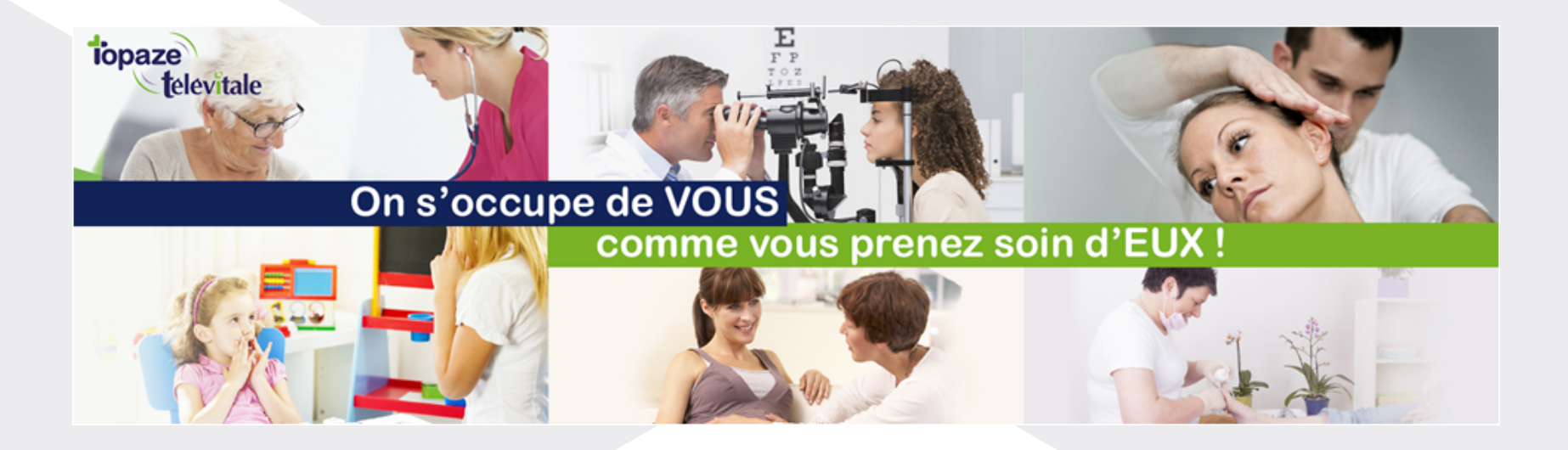

IDEA SAS SAS au capital de 40.000 euros RCS Antibes B 393 590 203 00021 Le Chorus A - 2203, Ch. St Claude - Cs 80711 06605 ANTIBES Cedex Tél: 04 92 914 914 - Fax: 04 93 74 93 08 - www.topaze.com

TELEVITALE SAS SAS au capital de 50 602 euros RCS Aix-en-Provence B 391 889 037 00035 Immeuble Le Gamma - 92 avenue des Logissons 13770 VENELLES Tél: 04 42 54 91 91 - Fax : 04 42 54 91 84 - <u>www.televitale.fr</u>